## New Student's Password Creation

My Student ID# is: My Temp Password is: Month Year Day Firstname Initial Lastname Birthday Initial Step 1: Go to https://password.srvusd.net Step 2: Use above information to Change Password. Be sure to select "Students" for the Domain.

Step 3: We recommend going through the Enroll process, so if you forget your password you can reset it via text message, this optional.

## New Student's Password Creation

My Student ID# is:

My Temp Password is:

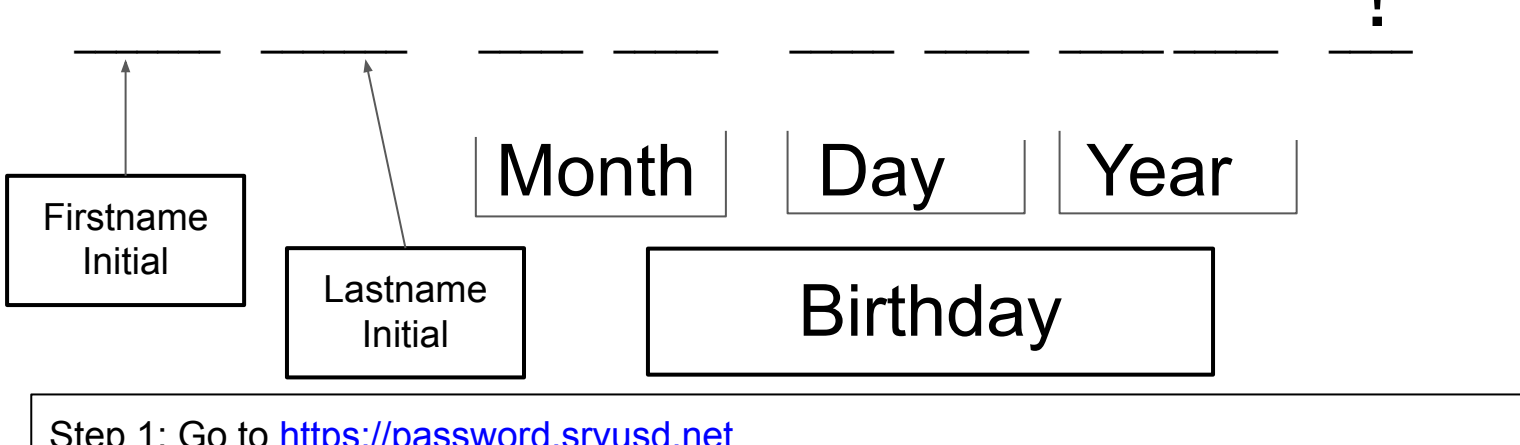

Step 1: Go to https://password.srvusd.net

Step 2: Use above information to Change Password. Be sure to select "Students" for the Domain.

Step 3: We recommend going through the Enroll process, so if you forget your password you can reset it via text message, this optional.